## **GUIDELINES FOR ON-LINE POST AND COURIER OPERATORS**

- 1. On internet Browser put in <u>eservices.ucc.co.ug</u>
- 2. Click on "Sign in" Extreme corner on the Right"
- 3. Click on "Don't have Account" At the bottom of word "Log in"
- 4. Fill in a form to create account. After filling in the form click on
- 5. "Sign up" at the bottom of the page
- 6. An email with an activation link will be sent to your email
- 7. Click on "activation link
- 8. A log in page will appear, put in the email and password that you provided earlier.
- 9. A page will appear with "documents" Click on "your documents"
- 10. Select Post and Courier Application (3<sup>rd</sup> on the List)
- 11. Click on apply for courier licence
- 12. A post and courier application form will appear
- 13. Fill in all the required information including the attachments by clicking on "Browse"
- 14. Click on Save
- 15. Click on Submit when form is completed.
- 16. You shall receive confirmation by email that your application has been submitted.
- 17. You shall be contacted by UCC on way forward